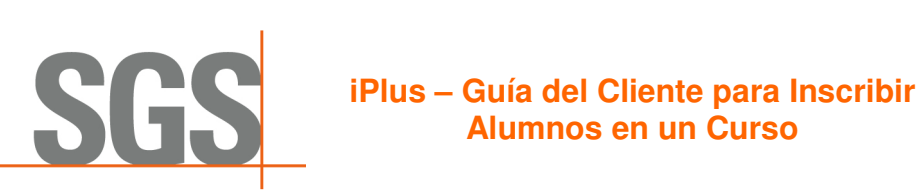

Página 1 de 2

| <ul> <li>1- Luego de poner la<br/>orden haga clic en el<br/>botón Detalles del Pedido <ul> <li>Inscribir Alumnos o</li> </ul> </li> <li>vaya al menú Mi Cuenta</li> <li>&gt; Detalles del Pedido –<br/>Inscribir Alumnos</li> </ul>                                                                 | Carrito de Compras       Dirección       Forma de pago       Ponga la orden       Confirmación         Muchas gracias. Su inscripción se recibió correctamente. En breve nos pondremos en contacto con usted para confirmar la/-s plaza/-s e indicarle la forma de pago. Para inscribir a otros alumnos haga clic en el botón "Detalles del Pedido – Inscribir alumnos".         Continuar Compra       Mi Curso Actual       Detalles del Pedido – Inscribir alumnos                                                                                                    |
|----------------------------------------------------------------------------------------------------|----------------------------------------------------------------------------------------------------|
| 2- Localice el pedido y<br>haga clic en Acciones ><br>Inscribir Alumnos                                                                                                    | Detalles del Pedido – Inscribir alumnos         Número de Pedido:       Nombre del Producto:         Buscar       Borrar         103386 - Cambios en ISO 9001 e ISO 14001. Versión 2015         Fecha: Mar, 05 Sep, 0430pm - Jue, 07 Sep, 08:30pm (GMT-2) CET         Stado: Activo:       Importe: EUR 907.50         Número de alumnos:       0 / 3 utilizado         • Vencimiento: 28:Jul-18       Enviar por correo electrónico                                                                                                    |
| <ul> <li>3- Seleccione la opción</li> <li>Inscribir Otros</li> <li>La opción Auto</li> <li>Inscripción solo</li> <li>aparecerá si usted no</li> <li>está ya inscrito en este</li> <li>curso</li> </ul>                                                                                              | Image: Complexity of the construction of the construction of the constructi |
| <ul> <li>4- Puede realizar una</li> <li>Búsqueda Rápida de<br/>alumnos ya existentes en<br/>iPlus que estén listados<br/>dentro de su misma<br/>Organización.</li> <li>Si encuentra el alumno<br/>buscado haga clic en el<br/>botón Seleccionar que<br/>aparecerá el lado del<br/>nombre</li> </ul> | Image: Confirmación   Image: Confirmación                                                                                                    |

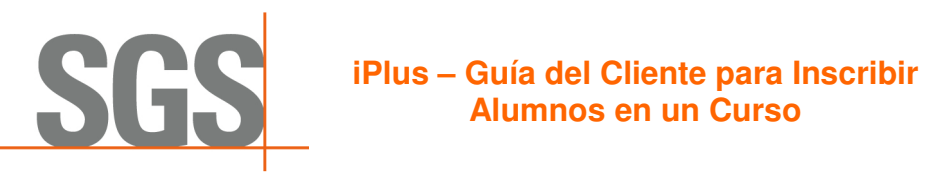

Página 2 de 2

| I                                                                                                    |                                                                                                    |                                                                                               |
|----------------------------------------------------------------------------------------------------|----------------------------------------------------------------------------------------------------|-----------------------------------------------------------------------------------------------|
| <ul> <li>5- Para inscribir alumnos<br/>no existentes en iPlus<br/>proceda a registrarlos en<br/>la etiqueta Registrarse</li> <li>Entre toda la información<br/>obligatoria</li> </ul> | Correo electrónico     Copiar detalle del contacto     Copiar detalle del contacto     Copiar detalle del contacto     Precedón Línea 1     Nombre     Dirección Línea 2                                                                                                    | Número de Pedido 103386<br>Número de<br>alumnos<br>6DB0BBA22453338E<br>Vencimiento: 28-jul-18 |
| 6- Si la dirección de<br>contacto del alumno que<br>está registrando es la<br>misma que la suya<br>entonces haga clic en<br>Copiar Detalle del<br>Contacto                            | Cambios en ISO 9001 e ISO 14001. Versión 2015 (42078204)     Fecha: Mar, 05 Sep, 04:30pm -Jue, 07 Sep, 08:30pm (GMT+2) CET Lugar:      SGS Alicante, España     Utilize la búsqueda rápida para encontrar un usuario o registrelo para crear uno nuevo.     Busqueda rápida Registrarse     Datos Usuario Dirección                                 | Número de Pedido 103386<br>Número de<br>alumnos<br>6DB0BBA22453338E<br>Vencimiento: 28-jul-18 |
| 7- La lista de alumnos a inscribir aparecerá en la                                                                                                    | Correo electrónico                                                                                                    | Número de Pedido 103386                                                                       |
| sección Usuarios a<br>Inscribir. Para proceder<br>haga clic en INSCRIBIR.                                                                                                    | Cambios en ISO 9001 e ISO 14001. Versión 2015 (42078204)         Fecha: Mar, 05 Sep, 04:30pm - Jue, 07 Sep, 08:30pm (GMT+2) CET         Lugar:       * SGS Alicante, España         Image: Utilize la búsqueda rápida para encontrar un usuario o registrelo para crear uno nuevo.         Image: Ha sido creado el usuario test02es@estest.com.es. | Número de<br>alumnos<br>GDB0BBA22453338E<br>Vencimiento: 28-jul-18                            |
| Si desea borrar algún<br>alumno de la lista utilice<br>el botón de la papelera<br>que aparece al lado del<br>nombre                                                                   | Busqueda rápida     Registrarse       Datos Usuario     Dirección       *Correo electrónico     *Dirección Línea 1       *Nombre     Dirección Línea 2                                                                                                    | Usuarios a inscribir                                                                          |
| <ul> <li>8- El número de cupos</li> <li>utilizados en este pedido</li> <li>se mostrará a su derecha</li> </ul>                                                                        | Programación     Inscribir     Confirmación     Il usuario [José González García,María Pérez del Villar] fue inscrito correctamente     Detalles del Pedido – Inscribir alumnos     Inscribir alumnos                                                                                                    | Número de Pedido 103386<br>Número de<br>alumnos<br>6DB0BBA22453338E<br>Vencimiento: 28-jul-18 |